# PREPARING MICROSOFT<sup>®</sup> WORD 2007 DOCUMENTS FOR CONVERSION TO ACCESSIBLE PDF FILES

# **Table of Contents**

| Preparation                  | 2 |
|------------------------------|---|
| Styles                       | 2 |
| Modifying Styles             |   |
| Headings                     |   |
| Keyboard Shortcuts           | 4 |
| Lists                        | 4 |
| Columns                      | 5 |
| Hyperlinks                   | 5 |
| Tables, Graphics, and Images | 5 |
| Tables                       | 5 |
| Graphics and Images          | 5 |
| Conversion                   | 7 |
| Microsoft Add-in:            |   |

# **Preparation**

# **Styles**

An important component of any document is style. Formatting with style adds structure to a document, making it visually appealing and coherent. Microsoft<sup>®</sup> Word is equipped with several preset styles to choose from, which can be accessed from the Home Ribbon.

|          |            |           |           |           |           |           |       |          |   | <b>.</b>         |
|----------|------------|-----------|-----------|-----------|-----------|-----------|-------|----------|---|------------------|
| AaBbCcI  | AaBbCcI    | AaBbC     | AaBbCc    | AaBbCcl   | AaBbCcl   | AaBbCcI   | AABB  | AaBbCc.  | - | A                |
| ¶ Normal | ¶ No Spaci | Heading 1 | Heading 2 | Heading 3 | Heading 4 | Heading 5 | Title | Subtitle | - | Change<br>Styles |
|          |            |           |           | Styles    |           |           |       |          |   | - <b>G</b> .     |
|          |            |           |           |           |           |           |       |          |   |                  |

Only the most popular styles offered appear on the Ribbon. To access all styles, click the small box under **Change Styles** OR press Alt + Ctrl + Shift + S.

| S | ityles                             | • × ×     |
|---|------------------------------------|-----------|
|   | Clear All                          | ^         |
|   | Normal                             | T         |
|   | Default Paragraph Font             | a         |
|   | No Spacing                         | ¶ 📃       |
|   | Heading 1                          | <u>та</u> |
|   | Heading 2                          | <u>та</u> |
|   | Heading 3                          | <u>та</u> |
|   | Heading 4                          | <u>та</u> |
|   | Heading 5                          | <u>та</u> |
|   | Heading 6                          | <u>та</u> |
|   | Heading 7                          | <u>¶a</u> |
|   | Heading 8                          | <u>та</u> |
|   | Heading 9                          | <u>¶а</u> |
|   | Title                              | <u>та</u> |
|   | Subtitle                           | <u>та</u> |
|   | Subtle Emphasis                    | a         |
|   | Emphasis                           | a         |
|   | Intense Emphasis                   | a         |
|   | Strong                             | a 🗸       |
|   | Show Preview Disable Linked Styles | Options   |

The styles sidebar will appear. Select Options.

A new window will appear. From the drop-down menu, select **All styles**. Select **OK**.

|   | Style Pane Options                                       | ? 🗙      |
|---|----------------------------------------------------------|----------|
|   | Select styles to show:                                   |          |
|   | All styles                                               | *        |
|   | Recommended                                              | ~        |
|   | In use<br>In current document                            |          |
| < | All styles                                               |          |
|   | Paragraph level formatting                               | <u> </u> |
|   | Font formatting                                          |          |
|   | Bullet and numbering formatting                          |          |
|   | Select how built-in style names are shown                |          |
|   | Sho <u>w</u> next heading when previous level is used    |          |
|   | 📃 Hide built-in name when alternate name exists          |          |
|   | ⊙ Only in this document ○ New documents based on this te | emplate  |
|   | ОК Саг                                                   | ncel     |

#### **Modifying Styles**

Right-click the desired style on the Home Ribbon. Left-click **Modify**.

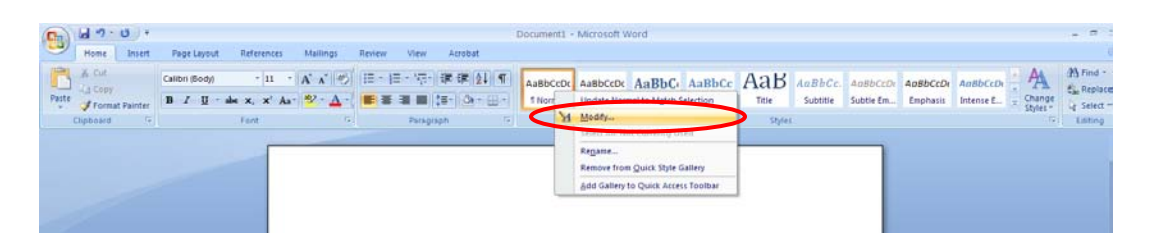

A new window will open. Select **Format**, and select which element of design (Font, Paragraph, et cetera) to modify from the drop-down list.

| Nam                 | e:                                                                                                    |                                                                                                    |                                                                                                    |                                                      | Normal                                                            |                                                                                                    |                                                                                                    |                                                                                                    |                                                                                                    |       |                                |       |                    |      |
|---------------------|----------------------------------------------------------------------------------------------------|----------------------------------------------------------------------------------------------------|----------------------------------------------------------------------------------------------------|------------------------------------------------------|-------------------------------------------------------------------|----------------------------------------------------------------------------------------------------|----------------------------------------------------------------------------------------------------|----------------------------------------------------------------------------------------------------|----------------------------------------------------------------------------------------------------|-------|--------------------------------|-------|--------------------|------|
| Sile                | type:                                                                                                    |                                                                                                    |                                                                                                    |                                                      | Parago                                                            | ich.                                                                                                    |                                                                                                    |                                                                                                    |                                                                                                    |       |                                |       |                    |      |
| 2.10                |                                                                                                    | à.                                                                                                    |                                                                                                    |                                                      |                                                                   | styler                                                                                                    |                                                                                                    |                                                                                                    |                                                                                                    |       |                                |       |                    |      |
| 274                 | for folk                                                                                                    | -                                                                                                    |                                                                                                    | aph:                                                 | ¶ No                                                              | rnal                                                                                                    |                                                                                                    |                                                                                                    |                                                                                                    |       |                                |       |                    |      |
| orna                | iting                                                                                                    |                                                                                                    |                                                                                                    |                                                      |                                                                   |                                                                                                    |                                                                                                    |                                                                                                    |                                                                                                    |       |                                |       |                    |      |
| Call                | bri (Body                                                                                                    | 2                                                                                                    | ~ 1                                                                                                    | 11 💌                                                 | B                                                                 | IΨ                                                                                                    | 1                                                                                                    | Automa                                                                                                    | stic .                                                                                                    | ¥     |                                |       |                    |      |
| -                   | -                                                                                                    | -                                                                                                    | -                                                                                                    |                                                      |                                                                   | -                                                                                                    |                                                                                                    | 14                                                                                                    | -                                                                                                    |       |                                |       |                    |      |
|                     | 8                                                                                                    | -                                                                                                    |                                                                                                    | -                                                    | =                                                                 | =                                                                                                    | 4.                                                                                                    | 14                                                                                                    | 15                                                                                                    | 18    |                                |       |                    |      |
| Fori                | Sample T                                                                                                    | A) +8<br>et Qui                                                                                                    | ingie Terr<br>Indiana<br>India, Lu<br>India, Style                                                                                                    | t Sampi<br>en al 1<br>eft, Lin<br>e                  | e Text Sa<br>el spaci                                             | nge Text s<br>nge Text s<br>following 7<br>ng: Multip                                                                                                    | emple fi<br>emple fi<br>engels<br>stands<br>stands                                                                                                    | nt samp<br>Int<br>Interna<br>Interna<br>Sil, Spa                                                                                                    | e fectos<br>Frances<br>Co Alto                                                                                                    | r: 10 | př., Wi                        | dow/C | e<br>Sephar        | 1    |
| Fori<br>cont        | Sample T<br>Followin<br>Followin<br>Tolowin<br>E: (Defac<br>trol, Style<br>d to Quic<br>V                                                                                                    | AC Ser<br>A) +8<br>t: Qui<br>k Styl<br>docum                                                                                                    | e list<br>wert                                                                                                    | eft, Lin                                             | e spaci                                                           | nge feits<br>feltering P<br>feltering P<br>feltering P<br>feltering P                                                                                                    | emple to<br>experie<br>stopped<br>along to<br>ed on t                                                                                                    | nt samp<br>Interna<br>Totarna<br>Sili, Spo<br>Nis tem                                                                                                    | a Tert Sa<br>Ching to<br>Ching to<br>Ch                                                                                                    | r: 10 | př. W                          | dow/C | e<br>Sephar        | 1    |
| Fori<br>coni        | Sample 7<br>Fellerine<br>Fellerine<br>trol, Style<br>d to Quik<br>system                                                                                                    | AC Sar<br>AC Sar<br>AC SA<br>AC SAR<br>AC SAR<br>AC                                                                                                    | e list<br>serit                                                                                                    | eft, Lin                                             | e spaci                                                           | nge feits<br>ngie feits<br>hitering P<br>hitering P<br>hitering P<br>hitering P                                                                                                    | engen<br>engen<br>en<br>en<br>en<br>en<br>en<br>en<br>en<br>en<br>en<br>en<br>en<br>en<br>e | ht samp<br>ht<br>ht<br>ht<br>ht<br>s ben<br>hes ben                                                                                                    | o Text 34                                                                                                    | r: 10 | pt, W                          | dowJC | e<br>Dephar<br>Ca  | ncel |
| Fori<br>cont<br>Ad  | Sample T<br>Followin<br>Tollowin<br>tr (Defac<br>trol, Style<br>d to Quik<br>y and<br>mat •<br>Eont                                                                                                    | AC Sar<br>AC) +8<br>t: Qui<br>k: Style<br>docum                                                                                                    | e list<br>serit                                                                                                    | eft, Lin                                             | e Tert Se<br>el grafi i<br>el grafi i<br>el grafi i<br>el grafi i | nge feits<br>feitering P<br>feitering P<br>feitering P<br>nge Multi<br>nents bas                                                                                                    | engen in<br>engen in<br>engen<br>stagen<br>stagen                                                                                                    | het Saintip<br>Indian Ia<br>Tudian Ia<br>Tudian Ia<br>Sila, Spoo                                                                                                    | o Text (o<br>Charge<br>Charge<br>Co Alto<br>plate                                                                                                    | r 10  | pR, Wi                         | dow/C | Ca                 | ncel |
| Fori<br>coni<br>Add | Sample T<br>Followin<br>Pollowin<br>Pol | ave sam<br>(****)<br>(****))<br>(****)<br>(****))<br>(****)<br>(****))<br>(****)))<br>(****))(***)))(***))(***))(***))(***))(***))(***))(***))(***))(***))(***))(***))(***))(***))(***))(***))(***))(***))(***))(***))(***))(***))(***))(***))(***))(***))(***))(***))(***))(***))(***))(***))(***))(***))(***))(***))(***))(***))(***)                                                                                                    | ody, L<br>di Style<br>e ist<br>sent                                                                                                    | eft, Lin                                             | e space                                                           | nge feits<br>Gereige<br>Notering P<br>Notering P<br>Notering P<br>Notering P<br>Notering P                                                                                                    | ergen in<br>ergen in<br>ergen in<br>ergen in<br>stand in<br>stand in<br>sta                                                                                                    | ht samp<br>int<br>Fuller in<br>Fuller in<br>Fuller in<br>S &, Spo                                                                                                    | plate                                                                                                    | r: 10 | ert Ser<br>Pring 7<br>pt, Wi   | dow/C | et<br>Dephas<br>Ca | ncel |
| Fori<br>coni        | Sample T<br>Following<br>Tollowing<br>Tollowi                                                                      | ere Sere<br>("roop<br>("roop)("roop<br>("roop)("roop)                                                                                                    | ei fai<br>et ho<br>ei fai<br>et ho<br>ei fai<br>iody, b<br>iody, b<br>iody,                                                                                                    | changa<br>trianga<br>trianga<br>trianga<br>eft, Lie  | e space                                                           | nge feits<br>folgenig P<br>folgenig P<br>folgenig P<br>folgenig P<br>folgenig P                                                                                                    | engen<br>engen<br>vogen<br>storet<br>storet                                                                                                    | nt samp<br>Int<br>Police in<br>Police in<br>Sill, Spo                                                                                                    | tert si<br>Contracto<br>Contracto<br>plate                                                                                                    | r: 10 | ert ser<br>př., Wi             | dow/C | or<br>Dephar       | ncel |
| Fori<br>coni<br>Ad  | trol, Style<br>mat •<br>Eont<br>Baragra<br>Iabs<br>Border.                                                                                                    | en Sen<br>("http:<br>("http:<br>("http:<br>A) +66<br>et: Qui<br>k: Style<br>docum                                                                                                    | en fan in de fan in de fan                                                                                                    | chianph<br>chianph<br>chianph<br>chianph<br>eft; Lie | w docur                                                           | nge field<br>field in a<br>for an a<br>for an a<br>for an a<br>for a<br>for                                                                                                    | ed on t                                                                                                    | hi samp<br>In<br>Trainin<br>Trainin<br>Sil, Spa                                                                                                    | a Yest ja<br>Dinan<br>Tinan<br>Con Alto<br>Classe<br>(                                                                                                    | rr 10 | ert Ser<br>reiging 7<br>pt, Wi | dow/C | orphae<br>Ca       | ncel |
| Fori<br>Coni        | Sample T<br>Followin<br>Followin<br>Followin<br>Followin<br>Followin<br>Style<br>Bord<br>Font<br>Border.<br>Border.                                                                                                    | ard Ser<br>(Trice<br>(Trice<br>(Trice<br>(Trice<br>(Trice<br>A) +86<br>A) +86<br>A) +8                                                                                                    | e for factor                                                                                                    | eft tanpi<br>mach<br>mach<br>mach<br>eft, the        | w docur                                                           | nger fest s<br>reiering 2<br>feltering 2<br>feltering 7<br>feltering 7                                                                                                    | ed on t                                                                                                    | hit samp<br>int<br>Fullering<br>Fullering<br>Fulleri                                                                                                    | olega<br>olega<br>olega | er 10 | ert ser<br>reis 7<br>pł., Wi   | dow/C | it<br>Sephar<br>Ca | ncel |
| Ford<br>Cont<br>Ad  | Sample T<br>Followie<br>Followie<br>Followie<br>Followie<br>Followie<br>Kong<br>Karolik<br>Baragra<br>Jabs<br>Border.<br>Langua<br>Frame                                                                                                    | 40 340<br>(740)<br>(740) | el fai<br>el fai<br>el | eft, Lin<br>eft, Lin<br>of Ner                       | w docur                                                           | nge fest s<br>reiering 2<br>reiering 2 | angle for<br>sample for<br>sample for<br>s                                                                                                    | hit samp<br>hit<br>hiteria<br>hiteria<br>his tany                                                                                                    | i Tento<br>(Tento<br>(Tento<br>(Tento<br>(Tento<br>(Tento<br>(Tento<br>(Tento<br>(Tento))))))))))))))))))))))))))))))))))))                                                                                                    | r: 10 | ert ser<br>reig 7<br>př. Wi    | dow/0 | Ca                 | ncel |
| Forl<br>coni<br>Fgr | Sampe T<br>Filter to<br>Filter to<br>Filter t                                                                      | ard San<br>(Thing<br>(Thing<br>(Thing<br>(Thing<br>(R)) +88<br>etc. Qui<br>etc. Qui<br>etc                                                                                                    | ngie terre<br>ei fan de fan de fan<br>de fan de fan de fan de fan de fan de fan de fan de fan de fan de fan de fan de fan de fan de fan de fan de fan de fan de fan de fan de fan de fan de fan de fan de fan de fan de fan de fan de fan de fan de fan de fan de fan de fan de f                                                                                                    | eft, Le                                              | v docur                                                           | nge field y<br>following P<br>following P<br>reference P                                                                                                    | ed on t                                                                                                    | Historia<br>Policia<br>Polic | i Tenga<br>Change<br>Change<br>C                                                                                                    | er 10 | př. W                          | dow/0 | it<br>Dephas<br>Ca | ncel |

#### Headings

Use Styles to create heading formats: Title, Heading 1, Heading 2, Heading 3, Normal, et cetera. Make sure that styles progress in a logical manner (Heading 2 should follow Heading 1).

Headings are conveniently located in the Style panel on the Home Ribbon.

| 16 |          |            |           |           |           |           |           |       |          |   |                   |
|----|----------|------------|-----------|-----------|-----------|-----------|-----------|-------|----------|---|-------------------|
|    | AaBbCcI  | AaBbCcI    | AaBbC     | AaBbCc    | AaBbCcl   | AaBbCcl   | AaBbCcI   | AABB  | AaBbCc.  |   | A                 |
|    | ¶ Normal | ¶ No Spaci | Heading 1 | Heading 2 | Heading 3 | Heading 4 | Heading 5 | Title | Subtitle | ₹ | Change Styles * 1 |
| l  |          |            |           |           | Styles    |           |           |       |          |   | ω,                |
|    |          |            |           |           |           |           |           |       |          |   |                   |

#### **Keyboard Shortcuts**

- Ctrl Alt 1 for Heading 1
- Ctrl Alt 2 for Heading 2
- Ctrl Alt 3 for Heading 3

#### Lists

To create lists, use the Bullet command to emphasize individual points and the Numbering command to describe the proper order for a series of steps in a sequence.

Position the cursor on the left margin where a bullet or number is desired and left-click. Then, right click to access **Bullets** or **Numbering** OR access them directly from the Home Ribbon.

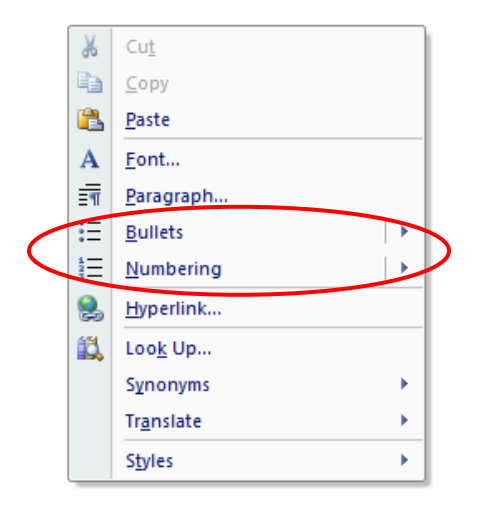

| <b>C</b> | 9         | • (5) =          |                |             |                  |        |             |              | Document1 | Microsoft V | Vord      |           |        |          |           |          |           |                    | - 0     | x   |
|----------|-----------|------------------|----------------|-------------|------------------|--------|-------------|--------------|-----------|-------------|-----------|-----------|--------|----------|-----------|----------|-----------|--------------------|---------|-----|
|          | Home      | Insert           | Page Layout    | References  | Mailings         | Review | View        | Acrobat      |           |             |           |           |        |          |           |          |           |                    |         | 0   |
| Ê        | ∦ Cut     |                  | Calibri (Body) | × 11 ×      | A A 🤟            |        | = • • • = • | i≓ i≓ ĝ↓ ¶   | AaBbCcDc  | AaBbCcDc    | AaBbC     | AaBbCc    | АаВ    | AaBbCc.  | AaBbCcDu  | AaBbCcDa | AaBbCcDu  | A                  | A Find  | v l |
| Paste    | I Forr    | ,<br>mat Painter | BIU a          | be X, X' Aa | • 💆 • <u>A</u> • |        |             | \$≣• 🖄 • 🖽 • | 1 Normal  | 1 No Spaci  | Heading 1 | Heading 2 | Title  | Subtitle | Subtle Em | Emphasis | Intense E | Change<br>Styles * | Select  | -   |
|          | Clipboard | d 5              |                | Font        | G                |        | Paragra     | aph 🛯        |           |             |           |           | Styles |          |           |          |           | G.                 | Editing |     |

# Columns

To create columns, select **Page Layout** on the Home Ribbon, and select **Columns**.

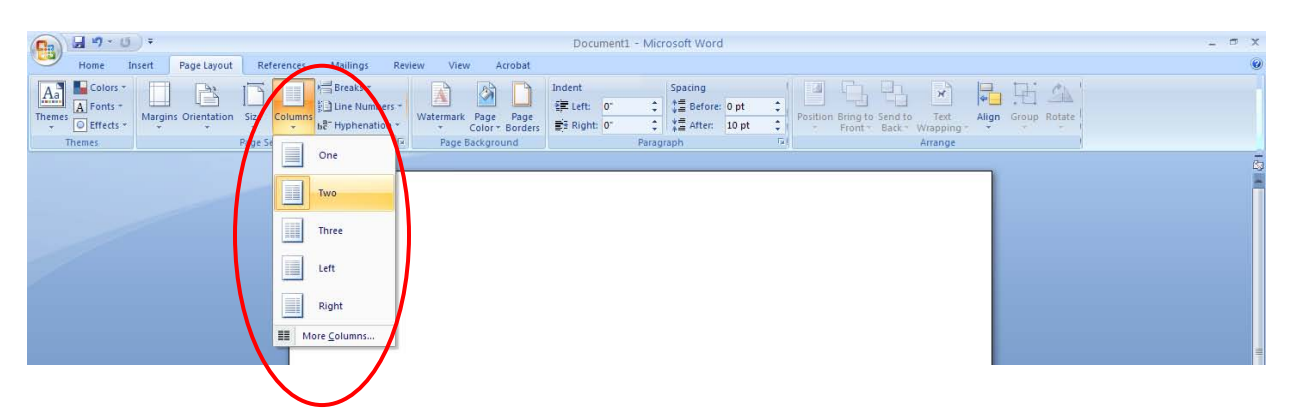

# **Hyperlinks**

To insert a hyperlink, select Ctrl + K. Use the Screen Tip button to add a text description. Add a meaningful description to hyperlinks. Avoid saying only "click here."

# **Tables, Graphics, and Images**

#### **Tables**

To insert a table, select **Insert** on the Home Ribbon and select **Table**.

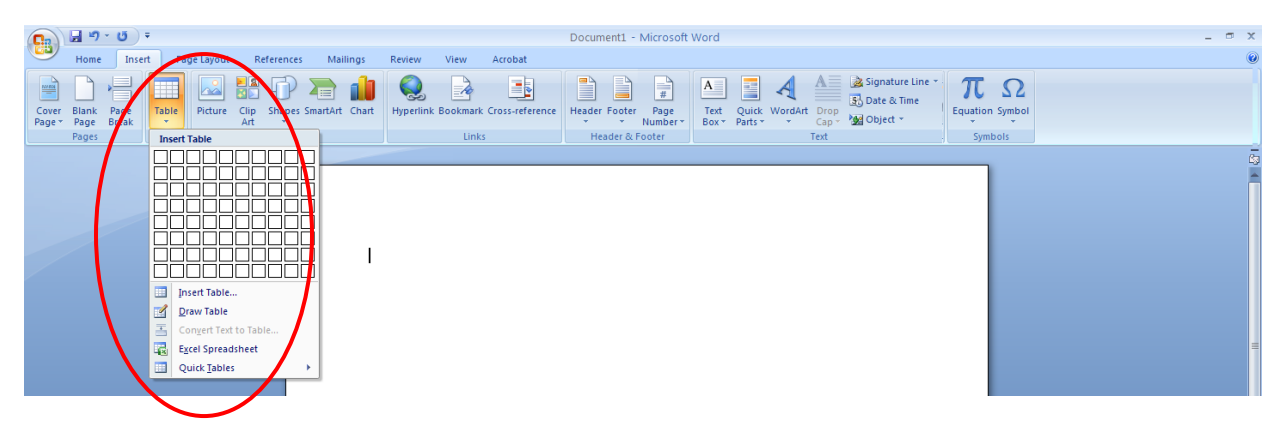

#### Tips for Designing Tables:

- Repeat header rows when tables exceed a single page.
- Avoid letting table rows break across the page.

#### **Graphics and Images**

Provide all Graphics and Images with alternative text descriptions. Alternative Text (Alt Text) is read by screen readers in place of the image, making the image's content and function within the document accessible to those with visual or cognitive disabilities.

To insert alternative text, right-click the image and select Size.

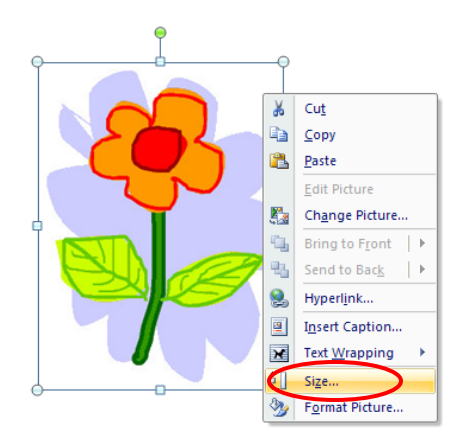

Select the **Alt Text tab** to enter text.

| Size 🛛 🖓 🔀                                                                                                    |
|----------------------------------------------------------------------------------------------------|
| Size Alt Text                                                                                                    |
| Alternative text:                                                                                                    |
| This is a flower.]<br>Web browsers display alternative text while pictures are loading<br>or if they are missing. Web search engines use alternative text to<br>help find Web pages. Alternative Text is also used to assist users<br>with disabilities. |
| Close                                                                                                    |

# *Tips for Placing Graphics:*

Avoid placing graphics too close to text as this can both make the document appear cluttered and cause problems when converting to PDF. Instead, allow for some white space between text and graphics.

# Conversion

Microsoft<sup>®</sup> Word 2007 should include an Adobe<sup>®</sup> add-in. Adobe<sup>®</sup> is a free program which allows users to read documents that are saved in the Portable Document Format (.pdf). If Adobe<sup>®</sup> is not already installed, a free download with easy instructions is available at <u>www.adobe.com</u>.

If the Adobe<sup>®</sup> Add-in is installed:

Select the Office Button, hover over Save As, and select Adobe PDF.

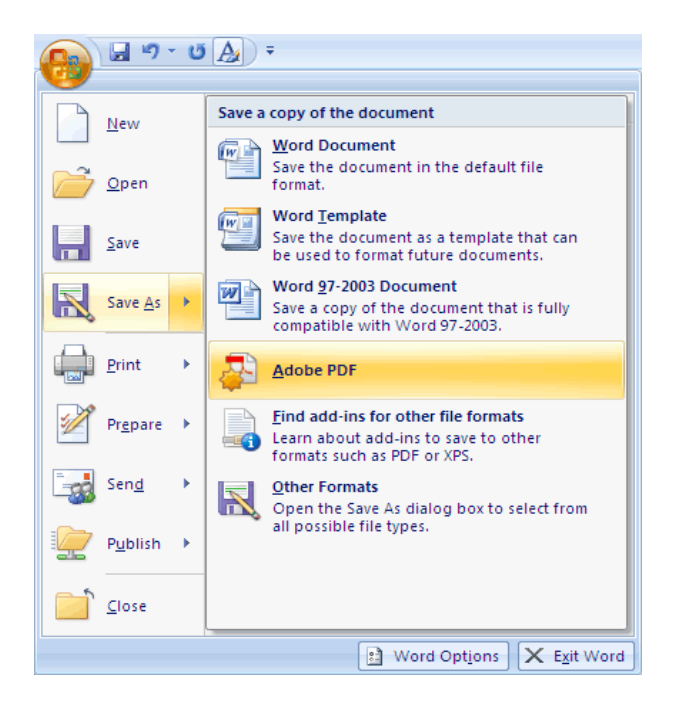

The program should create a tagged PDF file by default. If this is not the case, select Adobe PDF Conversion Options and make sure that Create Accessible (Tagged) PDF file is selected.

| Seve jn: Desktop                                                                                                    |
|----------------------------------------------------------------------------------------------------|
| Recert     Adobe PDF Conversion Options       Recert     PDF Options       Desktop     Create Accessible (Tagged) PDF file       Recert     POP Options       Output     Create Accessible (Tagged) PDF file       Recert     POP Section       Of Create Accessible (Tagged) PDF file       Recert     POP dotters       Of Create Accessible (Tagged) PDF file       Recert     POP dotters                                                                                                    |
| PDF Options           Desition           Desition           With Construct Advances (respect over the second second se |
| Word Headings                                                                                                    |
| Word Bookmarks UWord Styles Convert Comments Wy Comput                                                                                                    |
| My Networ OK Cancel Cancel                                                                                                    |
| O Fully functional PDF     Quick and simple PDF       Adobe PDF conversion gotons     If yew result                                                                                                    |

#### **Microsoft Add-in:**

There is a free <u>Save as PDF Add-in</u> for Word 2007 that allows the creation of tagged PDF files without installing Acrobat. This add-in can be download from the Microsoft® website at: <u>http://www.microsoft.com/downloads/en/details.aspx?FamilyId=4D951911-3E7E-4AE6-B059-A2E79ED87041&displaylang=en</u>)

To convert to PDF using the Microsoft add-in, click on the Office Button, hover over Save As, and select PDF OR press Alt + F, F, P.

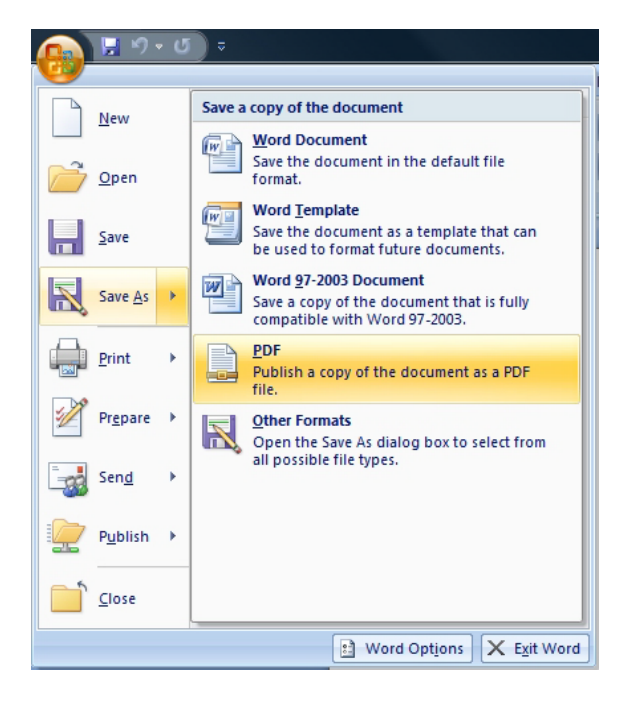

Note: Acrobat Professional will still be needed to verify the accessibility of the PDF or to edit tags.